## UCC 기금 온라인 참여 안내 Guide

## 🗌 접속 방법

- Kate2.0 → Service Link → 회사생활 → UCC 클릭
- 또는 사랑의 봉사단 홈페이지의 우측 하단 UCC배너 클릭

## 🗌 참여 방법

## ○ UCC기금 메뉴에서 기금참여 신청 클릭

| UCC소개                                                                                                    | ucc기금                                             | UCC기금운용 규정                                                           | 활동소식                         |
|----------------------------------------------------------------------------------------------------|---------------------------------------------------|----------------------------------------------------------------------|------------------------------|
| VICION Corporate Committee)                                                                                                    | UCC 기금모금 캠페인                                      |                                                                      |                              |
| 로그아웃<br>강성육남 환영합니다.<br>기업간 노사협의체 UCC<br>UCC는 노사공동 사회적책임 실천으로<br>신 노사문화 확산 및 노사인정을 위해                                                                                                    | 신청하신 UCC기금이 없습니다.<br>* UCC 기금은 KT노사의 사회적 책<br>계좌수 | 임 실천 및 상생의 KT노사문화 확산에 사용됩니다.<br>배월이체금액<br>UCC 기금모금 참여 정보가 존재하지 않습니다. | 기금참여 신청<br>신정일               |
| 7개 기업으로 구성된 혐의체입니다.                                                                                                    |                                                   | ① "기금참여                                                              | 1신청" 클릭                      |
| UCC 1/2 M                                                                                                    | UCC기금                                             | UCC기금운용 규정                                                           | 활동소식                         |
| 기업간 노사협의체 UCC<br>(Union Corporate Committee)                                                                                                    | UCC 기금모금 캠페인                                      |                                                                      |                              |
| 강성육남 환영합니다.   기업간 노사협의체 UCC   UCC는 노사동동 사취적책임 실천으로 삼 보사문화 확산 및 노사업화로 위해 기기 김으로 구성된 혐의제입니다.   · 회원사   · 회원사   · 비법   · 환덕농수산석품유통용사   · 한덕농수산석품유통용사   · 한덕농수산석품유통용사   · 한덕농여별고용용단   · 나용사   · KOTRA   · KOTRA   · LICE 노석자 위의 ··································· | UCC 기금은 KT노사의 사회적 책임<br>1 구좌 신청하셨습니다. 감사합         | 님 실천 및 상생의 KT노사문화 확산에 사용되며 1인당 를<br><b>니다.</b>                       | 실 1000원씩 급여에서 자동공제됩니다.<br>취소 |
|                                                                                                    | <b>개좌수</b><br>1 구좌                                | 배월이체금액<br>1,000                                                      | 신청일<br>2013-06-14            |
|                                                                                                    |                                                   | ② 신청 후 이체금                                                           | 액과 신청일 확인<br>                |